# PRŮVODCE APLIKACÍ ELF.UPOL.CZ

### ELEKTRONICKÉ FORMULÁŘE UNIVERZITY PALACKÉHO V OLOMOUCI

Aplikace "ELF" vznikla jako snaha usnadnit studentům i zaměstnancům UP vyřizování studijní agendy. Na stránkách elf.upol.cz najdete postupně všechny formuláře, které se vztahují ke studijní administrativě. Práce s aplikací je intuitivní a díky propojenosti aplikace "ELF" s informačním systémem UP (IS STAG) snadná a rychlá.

V následujících bodech Vám krok za krokem popíšeme, jak s aplikací "ELF" pracovat.

#### 1. PŘIHLÁŠENÍ DO APLIKACE.

Pro přihlášení do aplikace "<u>ELF</u>" jsou platné stejné údaje jako při přihlašování do IS STAG. Použijte tedy Vaše Portal ID (máte možnost jej vyhledat na adrese <u>http://portal.upol.cz</u> v sekci Kontakty) a stejné heslo (pokud jste si heslo dosud nezměnili, je nastaveno jako Vaše rodné číslo).

| UNIVERZITA<br>PALACKÉHO<br>VOLOMOUCI | Elektronické formuláře Univerzity Palackého v Olomouci 🖼 🖿                                                                                                    |
|--------------------------------------|----------------------------------------------------------------------------------------------------|
|                                      | Milé studentky a studenti,<br>v následující aplikaci naleznete ELektronické Formuláře související s Važí studijní agendou.<br>Věříme, že napomůžeme k zvýšení komfortu studia na Univerzitě Palackého v Olomouci. |
|                                      |                                                                                                    |
|                                      | Přihlášení<br>Portal ID:                                                                                                    |
|                                      | Heslo:                                                                                                    |
|                                      |                                                                                                    |
|                                      |                                                                                                    |

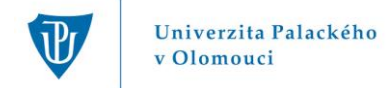

#### 2. ZÁKLADNÍ ROZHRANÍ A NABÍDKA.

Po úspěšném připojení do aplikace "ELF" se dostanete na úvodní stránku. V prostředním menu, které je zde nejdůležitější, jsou uvedeny údaje o Vašem studiu – " Zvolené studium". Pokud studujete více oborů, vyberte ten, ke kterému se formulář má vztahovat. Následuje automaticky generovaná nabídka žádostí, ze které si vyberete příslušnou a zvolíte *Pokračovat*.

| UNIVERZITA<br>PALACKÉHO<br>V OLOMOUCI                                                                                                    | Elektronické formuláře                 | e Univerzity Palacké                | ého v Olom                                                                                | ouci                                                     |
|----------------------------------------------------------------------------------------------------|----------------------------------------|-------------------------------------|-------------------------------------------------------------------------------------------|----------------------------------------------------------|
| Vítejte,                                                                                                    | Zvolené studium                        |                                     |                                                                                           |                                                          |
| Výběr žádosti                                                                                                    | Filozofická<br>fakulta                 |                                     |                                                                                           |                                                          |
| Odhlásit se                                                                                                    | Stag Stav Fakulta Studijn              | í program Název oboru               | Typ oboru Ročník                                                                          | Forma                                                    |
|                                                                                                    | studuje FF                             |                                     | bakalářský 1                                                                              | prezenční                                                |
|                                                                                                    | Zvolte žádost                          |                                     |                                                                                           |                                                          |
|                                                                                                    | Žádost                                 | Popis                               |                                                                                           |                                                          |
|                                                                                                    | o univerzální                          | Žádost                              |                                                                                           |                                                          |
|                                                                                                    | nezveřejnění práce                     | Žádost o dočasné nezveřejnění části | kvalifikační práce                                                                        |                                                          |
|                                                                                                    | 🔘 uznání předmětů                      | Žádost o uznání absolvovaných před  | mětů                                                                                      |                                                          |
|                                                                                                    | 🔘 dodatečný zápis předmětů             | Žádost o dodatečný zápis předmětů   | -                                                                                         |                                                          |
|                                                                                                    | dodatečný odzápis předmětů             | Zádost o dodatečný odzápis předmět  | tů                                                                                        |                                                          |
|                                                                                                    | O přerušení studia                     | Zádost o přerušení studia           |                                                                                           |                                                          |
|                                                                                                    | 🔘 zanechání studia                     | Prohlášení o zanechání studia       |                                                                                           |                                                          |
|                                                                                                    | potvrzení o studiu                     | Potvrzení o studiu                  |                                                                                           |                                                          |
|                                                                                                    | Pokračovat                             |                                     |                                                                                           |                                                          |
|                                                                                                    | – Aplikace ELF je určena k zefektivněr | ní administrace Vašich žádostí.     |                                                                                           |                                                          |
| <ul> <li>Řádně vyplněný dokument vytiskněte a předejte příslušné kompetentní osobě dle poža vedoucí BP nebo DP / garant předmětu / vedoucí katedry / (pro)děkan FF UP).</li> <li>Vaše žádost bude po doručení na Studijní oddělení FF UP řádně projednána.</li> <li>V případě dotasů týkajících se studijní agendy se prosím obraťte na svou studijní refe oddělení FF UP) nebo příslušnou katedru.</li> </ul> |                                        |                                     | sobě dle požadavku (i<br>UP).<br>ina.<br>i studijní referentku (v<br>Přejeme úspěšn<br>Ve | např.<br>/iz <b>Studijní</b><br>é studium!<br>dení FF UP |
|                                                                                                    | V případě technických problémů napi    | šte na maros.gemzicky@upol.cz       |                                                                                           |                                                          |
|                                                                                                    |                                        |                                     |                                                                                           | © Ma                                                     |

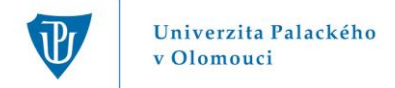

### 3. PŘÍKLAD PRÁCE S UNIVERZÁLNÍM FORMULÁŘEM.

V okně "Žádám o" (A) vyplňte předmět Vaší žádosti. Následuje okno "Odůvodnění žádosti" (B), kde vypište příslušné důvody. V případě, že je uvedeno textové pole, napište text přímo do příslušného elektronického formuláře. Dále se nachází nastavitelné pole s datem, ke kterému chcete žádost (formulář) podat (C). Toto datové pole se nachází ve všech elektronických formulářích. Nakonec zadejte "*Vytvoř PDF"* (D). V horní části vytvořeného formuláře budou z IS STAG automaticky vygenerovány Vaše osobní údaje a údaje o studiu. Žádost (formulář) si pak vytiskněte, podepište a doručte na příslušné místo (Garant předmětu, Vedoucí katedry, Studijní oddělení, děkanát apod.).

V části "Vyjádření" jsou uvedeny příslušné osoby, které musí doplnit své rozhodnutí. Dokument pro vyjádření děkana FF odevzdejte na Studijním oddělení FF UP (http://www.ff.upol.cz/menu/struktura-ff/dekanat/studijni-oddeleni/).

| UNIVERZITA<br>PALACKÉHO | Ele | ektronické formuláře Univerzity Palackého v Olomouci                                                                            |   |
|-------------------------|-----|----------------------------------------------------------------------------------------------------|---|
| VOLOMOUCI               |     |                                                                                                    | - |
| Vítejte,                |     | Žádost                                                                                                    |   |
| Výběr žádosti           | А   | Zādām o:                                                                                                    |   |
| Odhlásit se             |     |                                                                                                    |   |
|                         |     |                                                                                                    |   |
|                         |     |                                                                                                    |   |
|                         | в   | Coduvodneni zadosti                                                                                                    |   |
|                         |     |                                                                                                    |   |
|                         |     |                                                                                                    |   |
|                         |     |                                                                                                    |   |
|                         |     |                                                                                                    |   |
|                         |     |                                                                                                    |   |
|                         | C   | Datum: 23. září 2013) Žádost/formulář vytiskněte, podepište a doručte na příslušné místo (studijní<br>oddělení, děkanát apod.). |   |
|                         |     |                                                                                                    |   |
|                         |     |                                                                                                    |   |
|                         |     | Vutvoř PDF                                                                                                    |   |
|                         |     | V případě technických problémů napište na maros.gemzicky@upol.cz                                                                | 1 |

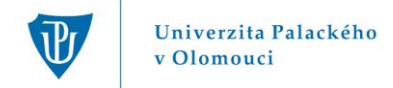

#### 4. PŘÍKLAD PRÁCE S POTVRZENÍM O STUDIU.

Ve formuláři "Potvrzení o studiu" jsou z IS STAG automaticky vygenerovány údaje o Vašem studiu, Vaše jméno a datum narození. V textovém poli (A) doplňte místo narození, dále zvolte příslušný akademický rok (B) a datum studia (C) (pro 1. ročníky je datum studia ode dne zápisu; pro vyšší ročníky vždy od 1.9.). V poli *"Toto potvrzení se vydává"* uveďte, za jakým účelem je potvrzení vydáváno (D) (pole může zůstat nevyplněné, nebo můžete napsat, že potvrzení potřebujete např. pro účely úřadu práce). Dále zvolte datum (E), ke kterému budete potvrzení podávat a zadejte *"vytvoř PDF"* (F). Potvrzení si vytiskněte a zaneste na studijní oddělení.

| UNIVERZITA<br>PALACKÉHO<br>VOLOMOUCI | Elektronické formuláře Univerzity Palackého v Olomouci 🖼 🖿                                                                                                    |
|--------------------------------------|----------------------------------------------------------------------------------------------------|
| Vítejte,                             | Vysoká škola: Univerzita Palackého v Olomouci<br>Fakulta: Filozofická fakulta                                                                                                    |
| Výběr žádosti                        | Näzev oboru: Sociologie, Andragogika<br>Typ oboru: bakalářský                                                                                                    |
| Odhlásit se                          | Potvrzení o studiu                                                                                                    |
|                                      | Jméno a příjmení:<br>Datum narození .994 <u>Misto narození.</u> A<br>je v akademickém roce 2013/2014 )j. od 1 v 9. do 31. 8. B + C<br>studentem 1. ročniku formy studia: prezenční<br>Toto potvrzení se vydává<br>V Olomowci dne<br>23. září 2013 B E |
|                                      | V případě technických problémů napište na maros.gemzicky@upol.cz                                                                                                    |

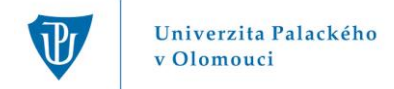

### 5. PŘÍKLAD PRÁCE S ŽÁDOSTÍ O PŘERUŠENÍ STUDIA.

Vyplňování tohoto formuláře je podobné jako u bodu 3 s tím rozdílem, že je jasný předmět žádosti (přerušení studia). Zvolte, jaké období studia chcete přerušit (A), vyplňte *"Odůvodnění žádosti"* (B), zvolte datum podání (C) a zadejte *"Vytvoř PDF"* (D). Následně dokument vytisknete, podepište a doručte na příslušné místo (studijní oddělení, děkanát apod.).

V části "Vyjádření" jsou uvedeny příslušné osoby, které musí doplnit své rozhodnutí. Dokument pro vyjádření děkana FF odevzdejte na Studijním oddělení FF UP (http://www.ff.upol.cz/menu/struktura-ff/dekanat/studijni-oddeleni/).

| -                                                        |                                                                                                    | E. |
|----------------------------------------------------------|----------------------------------------------------------------------------------------------------|----|
| Vítejte,                                                 | Žádost o přerušení studia                                                                                                    |    |
| <ul> <li>Výběr žádosti</li> <li>Odhlásit se A</li> </ul> | Žádám o pře <u>rušení studi</u> a na období:<br>O zimni semestr 2013/2014 💌<br>O letní semestr 2013/2014 💌                        |    |
|                                                          |                                                                                                    |    |
| В                                                        | Odůvodnění žádosti:                                                                                                    |    |
| С                                                        | Datum: 23. září 2013<br>Žádost/formulář vytiskněte, podepište a doručte na příslušné místo (studijní<br>oddělení, děkanát apod.). |    |
|                                                          | V případě technických problémů napište na maros.gemzicky@upol.cz © Marko                                                          |    |

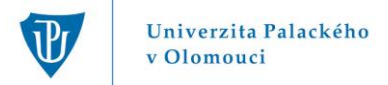

### 6. PŘÍKLAD PRÁCE S ŽÁDOSTÍ O DODATEČNÝ ZÁPIS PŘEDMĚTŮ

V Žádosti o dodatečný zápis předmětů nejprve vyplňte zkratku předmětu, název předmětu, vyberte typ předmětu a semestr, kdy je předmět vyučován. Dále vyplňte den a hodinu, kdy je předmět vyučován (např. Pondělí 15:00 – 16:30) (A). Následuje okno "*Odůvodnění žádosti"* (B), kde vypište důvody, proč o dodatečný zápis žádáte. V případě, že je uvedeno textové pole, napište text přímo do příslušného elektronického formuláře. Dále se nachází nastavitelné pole s datem, ke kterému chcete žádost (formulář) podat (C). Toto datové pole se nachází ve všech elektronických formulářích. Nakonec zadejte "*Vytvoř PDF"* (D). V horní části vytvořeného formuláře budou z IS STAG automaticky vygenerovány Vaše osobní údaje a údaje o studiu. Žádost (formulář) si pak vytiskněte, podepište a doručte na příslušné místo (Garant předmětu, Vedoucí katedry, Studijní oddělení, děkanát apod.).

V části "Vyjádření" jsou uvedeny příslušné osoby, které musí doplnit své rozhodnutí. Dokument pro vyjádření děkana FF odevzdejte na Studijním oddělení FF UP (<u>http://www.ff.upol.cz/menu/struktura-ff/dekanat/studijni-oddeleni/</u>).

|   | UNIVERZITA<br>PALACKÉHO | Ele | ktronické formuláře Univerzity Palackého v Olom                                             | iouci      |
|---|-------------------------|-----|---------------------------------------------------------------------------------------------|------------|
|   | Vítejte,                |     | Žádost o dodatečný zápis předmětů                                                           |            |
|   | Výběr žádosti           | Α < | zkratka název předmětu typ semester den a hodina rozvrhové akce<br>předmětu předmětu        |            |
|   | Odhlásit se             |     | A 💌 ZS 2013/2014 💌                                                                          |            |
|   |                         |     | A ♥ ZS 2013/2014 ♥                                                                          |            |
|   |                         |     |                                                                                             |            |
|   |                         |     | A V ZS 2013/2014 V                                                                          |            |
|   |                         |     | A ♥         Z\$ 2013/2014 ♥                                                                 |            |
|   |                         |     | ▲ ♥ ZS 2013/2014 ♥                                                                          |            |
|   |                         |     | A 💌 ZS 2013/2014 💙                                                                          |            |
|   |                         |     |                                                                                             | 1          |
| _ |                         | В   | Odůvodnění žádost:                                                                          |            |
|   |                         |     |                                                                                             |            |
|   |                         |     |                                                                                             |            |
|   |                         |     |                                                                                             |            |
| _ |                         |     |                                                                                             |            |
| _ |                         | С   | Datum: 23. září 2013) Žádost/formulář vytiskněte, podepište a doručte na příslušné místo (s | tudijní    |
|   |                         |     | ead oddereni, dekanat apód.).                                                               |            |
|   |                         |     |                                                                                             |            |
|   |                         |     | V případě technických problémů papiěta pa maros somnicky@unglea                             | Vytvoř PDF |
|   |                         |     | <ul> <li>v pripade cecimiexych problemu napiste na maroszgenzicky@upokez</li> </ul>         | © Marko    |
|   |                         |     |                                                                                             |            |

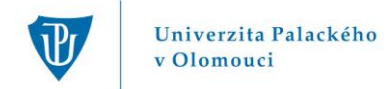

# 7. ODHLÁŠENÍ

Z aplikace "ELF" se odhlásíte v levé části menu.

#### 8. KONTAKTY

V případě dotazů k studijní agendě – vyplnění formulářů se obracejte na svou studijní referentku.

V případě technických komplikací pište na email: maros.gemzicky@upol.cz.

# 9. POZNÁMKA NA ZÁVĚR

V průběhu zimního semestru budou do aplikace postupně dodávány všechny formuláře. Z toho důvodu budou k dispozici po nějakou dobu paralelně na webové stránce <u>http://www.ff.upol.cz/skupiny/studentum/smernice-a-formulare/</u>, formuláře budou k dispozici rovněž v tištěné podobě.. Tyto stránky využívejte v případě potíží s elektronickým vyplňováním, primárně dáváme přednost elektronickým formulářům z aplikace ELF.UPOL.CZ.

Filozofická fakulta Univerzity Palackého v Olomouci

PhDr. Klára Seitlová, Ph.D. proděkanka pro studijní a sociální záležitosti